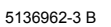

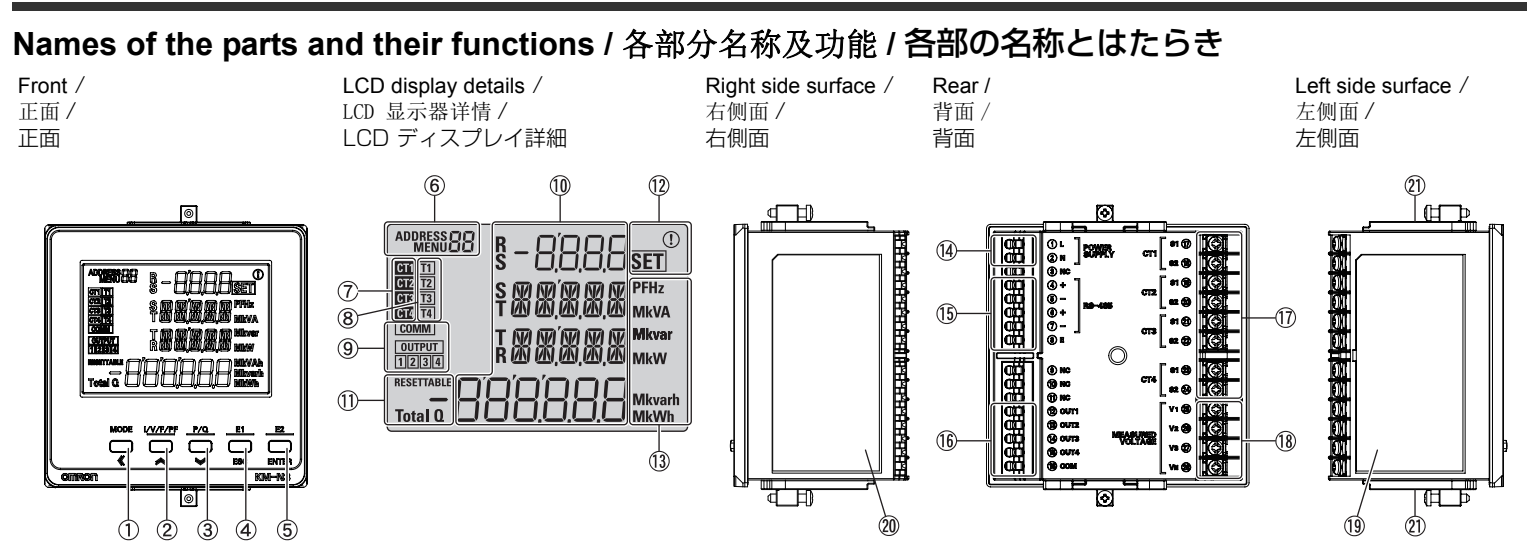

Dimensions (Unit: mm) / 外形尺寸 (單位:mm) / 外形寸法(単位:mm)

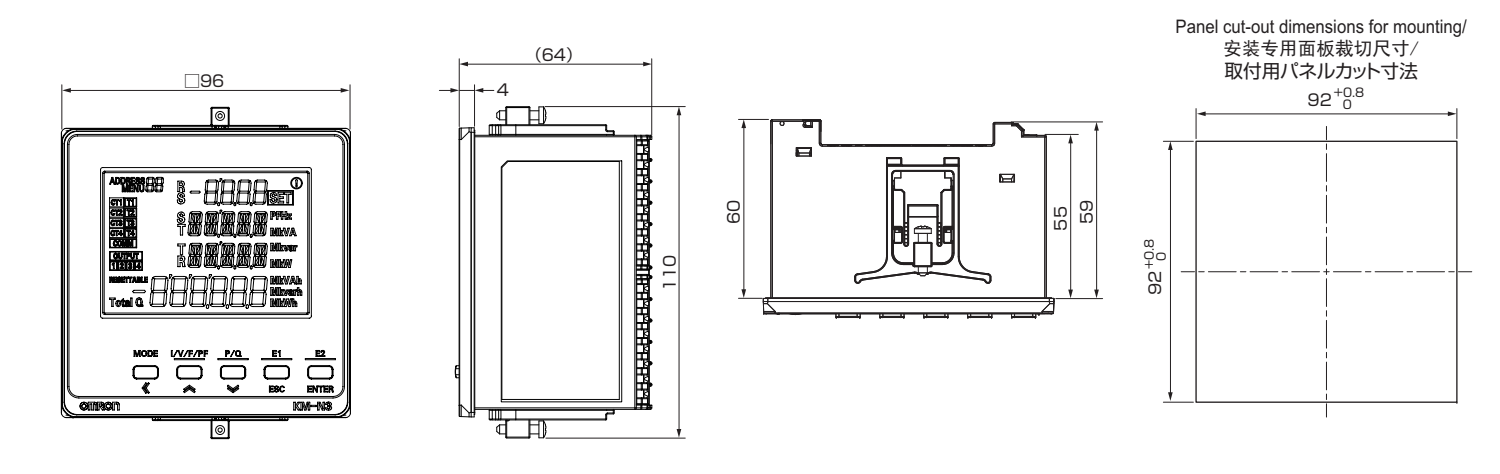

Wiring diagrams (multi-circuit metering) / 配线图(多电路测量) / 配線図(多回路計測)

A Load / 负荷 / 負荷 Breaker / 断路器 / ブレーカー

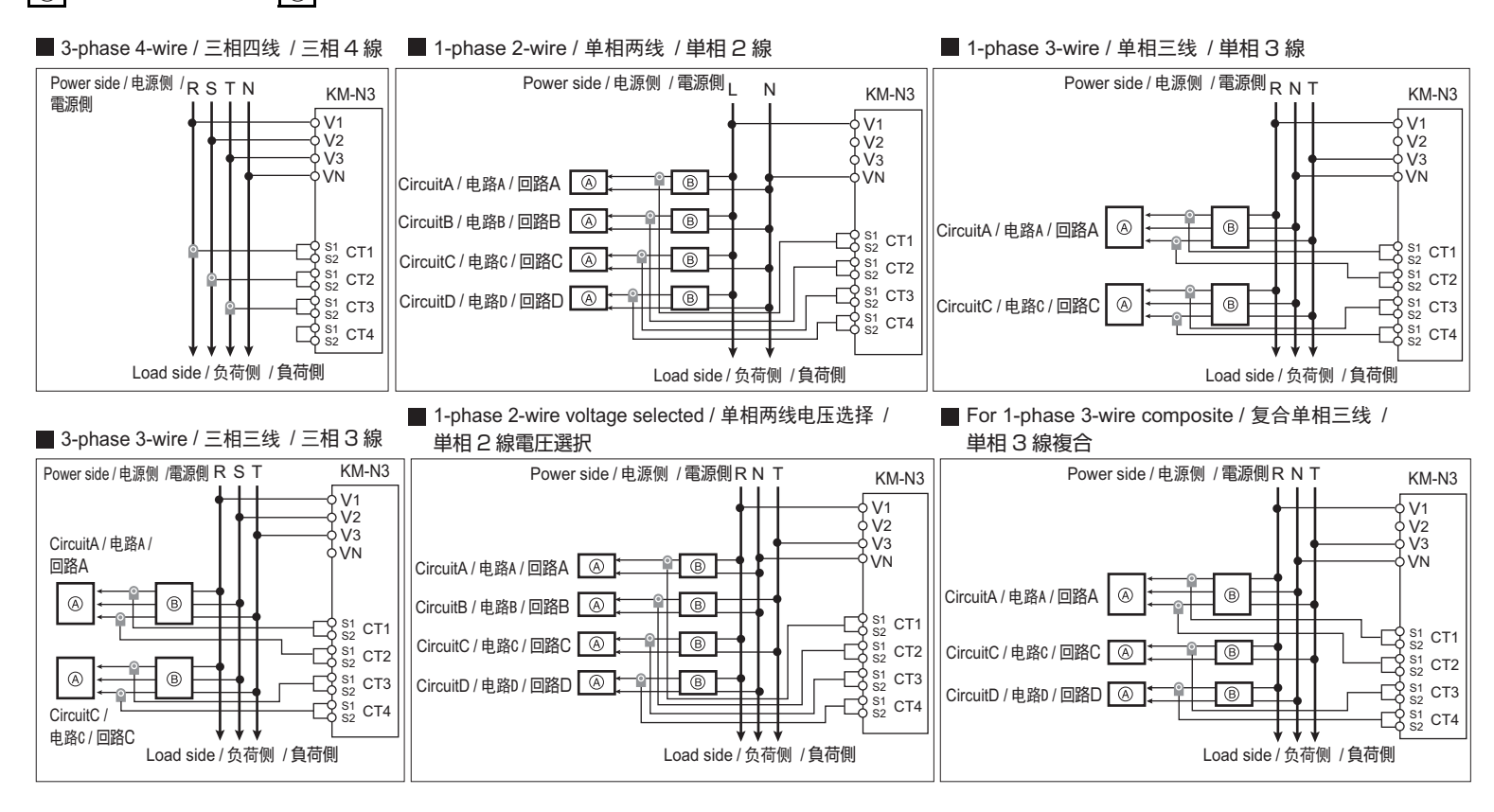

## ENGLISH

Names of the parts and their function

| Item                                             |                  | Description                                                                                                    |                                                              |                                                                                                    |                                      |                                                              |
|--------------------------------------------------|------------------|----------------------------------------------------------------------------------------------------|--------------------------------------------------------------|----------------------------------------------------------------------------------------------------|--------------------------------------|--------------------------------------------------------------|
| ①MODE•《 key                                      |                  | Long press: The measurement mode is switched with the setup mode.<br>[MODE] key (measurement mode): The measurement circuit is changed.<br>[(1)] key (setup mode): Change of the measurement circuit / Digit<br>shifting when a numerical value is input |                                                              |                                                                                                    |                                      |                                                              |
| ② I/V/F/PF∙ <b>佘</b> key                         |                  | [I/V/F/PF] key (measurement mode): The display of current,<br>voltage, frequency, or power factor is switched.<br>[≪] key (setup mode): Items or values are changed (up)                                                                                 |                                                              |                                                                                                    |                                      |                                                              |
| ③ P/Q ≽                                          | ≠ key            |                                                                                                    |                                                              | [P/Q] key (measurement mode): The display of effective power or<br>reactive power is switched. [≫] key (setup mode): Items or values are changed (down) |                                      |                                                              |
| ④ E1•ES                                          | C key            |                                                                                                    |                                                              | [ESC] key (measurement mode): Cancel<br>[E1] key (setup mode): The display of each integrated electric<br>energy is switched.                           |                                      |                                                              |
| ⑤ E2•EN                                          | ITER ke          | еу                                                                                                    |                                                              | [ENTER] key (measurement mode): Select/Determine<br>[E2] key (setup mode): The display of each resettable integrated<br>electric energy is switched.    |                                      |                                                              |
| ⑥ Comm<br>Menu disp                              | iunicati<br>play | on address /                                                                                                    |                                                              | When ADDRESS is lit (in the<br>The communication address<br>When MENU is lit (in the setur                                                              | measuren<br>is displaye<br>mode): Th | nent mode):<br>d.<br>e menu number is displayed.             |
| ⑦ In-ope                                         | ration (         | CT display                                                                                                    |                                                              | The CT number in the condit<br>CT4) is displayed.                                                                                                    | ion of mea                           | surement or setup (CT1 to                                    |
| ⑧ Tariff o                                       | display          |                                                                                                    |                                                              | The tariff number which is sa (T1 to T4) is displayed.                                                                                                  | ving the in                          | tegrated effective energy                                    |
|                                                  |                  | COMM                                                                                                    |                                                              | Blinks when RS-485 commun                                                                                                    | nications a                          | re in progress.                                              |
| Outru                                            | ŧ/               | OUTPUT                                                                                                    |                                                              | Lit when the pulse output is s                                                                                                    | set.                                 |                                                              |
| communi                                          | cation           | 1                                                                                                    |                                                              | Lit when pulse is output from                                                                                                    | OUT 1.                               |                                                              |
| state disp                                       | lay              | 2                                                                                                    |                                                              | Lit when pulse is output from                                                                                                    | OUT 2.                               |                                                              |
|                                                  |                  | 3                                                                                                    |                                                              | Lit when pulse is output from                                                                                                    | OUT 3.                               |                                                              |
|                                                  |                  | 4                                                                                                    |                                                              | Lit when pulse is output from                                                                                                    | OUT 4.                               |                                                              |
| <ol> <li>Measured<br/>value display /</li> </ol> |                  | First display<br>instantaneou<br>value display                                                                                                    | /<br>S                                                       | Instantaneous values or setup values are displayed (on rows                                                                                             |                                      | displayed (on rows No. 1-3).                                 |
| Setup val<br>display                             | ue               | Second displ<br>/ Integrated<br>value display                                                                                                    | ay<br>'                                                      | The integrated value is displayed (on row No. 4).                                                                                                    |                                      |                                                              |
| _ RESETTABLE                                     |                  |                                                                                                    | Lit when resettable integrated electric energy is displayed. |                                                                                                    |                                      |                                                              |
| 1)Measurement<br>auxiliary display<br>Total Q    |                  |                                                                                                    | Lit when integrated leading re                               | eactive ele                                                                                                    | ctric energy is displayed.           |                                                              |
|                                                  |                  |                                                                                                    | Lit when total integrated read                               | tive electri                                                                                                    | c energy is displayed.               |                                                              |
| ① State SET                                      |                  | Lit in the setup mode.                                                                                                    |                                                              |                                                                                                    |                                      |                                                              |
| display ()                                       |                  | Blinks when a warning occur                                                                                                    | s.                                                           |                                                                                                    |                                      |                                                              |
| 1 Unit display                                   |                  |                                                                                                    | The unit of each measured vi                                 | alue is lit.                                                                                                    |                                      |                                                              |
| Power supply terminal                            |                  | Power supply voltage is input                                                                                                    | t to this ter                                                | minal.                                                                                                    |                                      |                                                              |
|                                                  |                  | RS-485+ (1)                                                                                                    |                                                              | RS-485 + terminal                                                                                                    |                                      |                                                              |
| 15 DC 18                                         | 5                | RS-485-(1)                                                                                                    |                                                              | RS-485 - terminal                                                                                                    |                                      |                                                              |
| communi                                          | cation           | RS-485+ (2)                                                                                                    |                                                              | RS-485 + terminal (for transition wiring)                                                                                                    |                                      |                                                              |
| terminal                                         |                  | RS-485- (2)                                                                                                    |                                                              | RS-485 - terminal (for transition wiring)                                                                                                    |                                      |                                                              |
|                                                  |                  | RS-485E                                                                                                    |                                                              | RS-485 terminating resistor terminal                                                                                                    |                                      |                                                              |
|                                                  |                  | OUT1                                                                                                    |                                                              | Circuit A pulse output termina                                                                                                    | al                                   |                                                              |
|                                                  |                  | OUT2                                                                                                    |                                                              | Circuit B pulse output terminal                                                                                                    |                                      |                                                              |
| (16) Pulse                                       | output           | OUT3                                                                                                    |                                                              | Circuit C pulse output terminal                                                                                                    |                                      |                                                              |
| cerrinidi                                        |                  | OUT4                                                                                                    |                                                              | Circuit D pulse output terminal                                                                                                    |                                      |                                                              |
|                                                  |                  | COM                                                                                                    |                                                              | Common terminal for outputting pulse                                                                                                    |                                      |                                                              |
| Current input terminal                           |                  | Terminal to connect the CT cable for CT1 to CT4                                                                                                    |                                                              |                                                                                                    |                                      |                                                              |
| 1 Measured voltage input terminal                |                  |                                                                                                    | nal                                                          | Measured voltage is input to this terminal.                                                                                                    |                                      |                                                              |
| <ol> <li>Terminal array label</li> </ol>         |                  |                                                                                                    |                                                              | Model, power supply voltage, terminal array, serial number, and so on are written on this label.                                                        |                                      |                                                              |
| 2 Wiring label                                   |                  |                                                                                                    |                                                              | A wiring diagram of voltage a                                                                                                    | and current                          | is written on this label.                                    |
| ② Mounting adapter                               |                  |                                                                                                    |                                                              | Adapter to fix the main unit to                                                                                                    | the panel                            |                                                              |
| ∎ Wa                                             | rning            | IS                                                                                                    |                                                              |                                                                                                    |                                      |                                                              |
| V                                                | Warning type     |                                                                                                    |                                                              | Description                                                                                                    | Display                              | Action to take                                               |
| Setting value error                              |                  | g value error                                                                                                    | Inte                                                         | ernal memory corrupted                                                                                                    | E-MI                                 | Contact the place of                                         |
| Error                                            | Measu            | Measured value error In                                                                                                    |                                                              | ernal memory corrupted                                                                                                    | E-M2                                 | purchase or the                                              |
|                                                  | Calibra          | ation value error Cal                                                                                                    |                                                              | libration value is corrupted                                                                                                    | E-M3                                 | manufacturer.                                                |
|                                                  | Input<br>warnir  | frequency                                                                                                    | Me<br>rate                                                   | asured frequency is outside<br>ed ranges                                                                                                    | 8-F                                  | Input the power and voltage<br>with the frequency within the |

|       | warning                          | rated ranges                                                                                                    | H-F 1 | with the frequency within the<br>rated ranges.                         |
|-------|----------------------------------|----------------------------------------------------------------------------------------------------|-------|------------------------------------------------------------------------|
|       | VR phase warning                 | The college has not reached                                                                                        | R-1/R |                                                                        |
|       | VS phase warning                 | The voltage has not reached                                                                                        | R-1'S | Wire correctly.                                                        |
|       | VT phase warning                 |                                                                                                    | 8-1'T |                                                                        |
|       | Phase sequence error             | The phase sequence is incorrect<br>for 1-phase 3-wire, 3-phase 3-wire,<br>or 3-phase 4-wire connection             | R-W2  | Wire correctly.                                                        |
| Alarm | Active power is a negative value | Active power is a negative<br>value<br>(The voltage and current phase<br>may not match due to incorrect<br>wiring) | R-W3  | Check the wiring, and correct it if there is anything inappropriate. * |
|       | OUT1<br>Output warning           | <ul> <li>Pulse is output again while a<br/>pulse is being output</li> </ul>                                        | 8-P I |                                                                        |
|       | OUT2<br>Output warning           | <ul> <li>Pulse is output during a<br/>period when the pulse is off</li> </ul>                                      | 8-P2  | Change the pulse output unit so that pulses are not                    |
|       | OUT3<br>Output warning           |                                                                                                    | A-b3  | output while other pulses<br>are being output.                         |
|       | OUT4<br>Output warning           |                                                                                                    | А-РЧ  |                                                                        |

\* If you intend to meter negative values (exported energy), then no correction is necessary. Metering continues normally even when a warning is displayed. If the warning is not needed, go to "Warning for negative reactive power value ON/OFF (MENU 0A)" and set to OFF.

· To cancel the alarm, take the actions described to remove the cause, then restart the product or switch the power on again

#### Cautions when connecting the Push-In Plus terminal . (Power supply terminal, RS-485 communication terminal, and pulse output terminal)

Follow the below steps when connecting the Push-In Plus terminal ( Power supply terminal, SRS-485 communication terminal, and (6) pulse output terminal)

#### 1 Connecting Wires to Push-In Plus Terminal Block

#### · Part Names of the Terminal Block

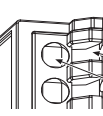

lease hole ertion) hole

 Connecting Wires with Ferrules and Solid Wires Insert the solid wire or ferrule straight into the terminal block until the end strikes the terminal block

If a wire is difficult to connect because it is too thin, use a flatblade screwdriver in the same way as when connecting strande wire

#### Connecting Stranded Wires (RS-485 communication terminal and pulse output terminal only)

Use the following procedure to connect the wires to the terminal block.

- 1. Hold a flat-blade screwdriver at an angle and insert it into the release hole. The angle should be between 10° and 15°. If the flat-blade screwdriver is inserted correctly, you will feel the spring in the release hole.
- 2. With the screwdriver still inserted into the release hole, insert
- the wire into the terminal hole until it strikes the terminal block. 3. Remove the flat-blade screwdriver from the release hole.

#### • Checking Connections

- After the insertion, pull gently on the wire to make sure that it will not come off and the wire is securely fastened to the terminal block.
- To prevent short circuits, insert the stripped part of a stranded or solid wire or the conductive part of a ferrule until it is hidden inside the terminal insertion hole. (See right diagram.)

## 2 Removing Wires from Push-In Plus Terminal Block

Use the following procedure to remove wires from the terminal block. The same method is used to remove stranded wires, solid wires, and ferrules.

- 1. Hold a flat-blade screwdriver at an angle and insert it into the release hole. With the screwdriver still inserted into the release hole, remove
- the wire from the terminal insertion hole.
- 3. Remove the flat-blade screwdriver from the release hole

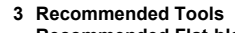

 Recommended Flat-blade Screwdriver Use a flat-blade screwdriver to connect and remove wires Use the following flat-blade screwdriver.

| Model                              | Manufacturer    |
|------------------------------------|-----------------|
| ESD0.40 x 2.5                      | Wera            |
| SZF 0.4 x 2.5<br>SZF 0-0.4 x 2.5 * | Phoenix Contact |
| 0.4 x 2.5 x 75 302                 | Wiha            |
| AEF.2.5 x 75                       | Facom           |
| 210-719                            | Wago            |
| SDI 0.4 x 2.5 x 75                 | Weidmuller      |
|                                    | <u> </u>        |

SZF 0-0.4 x 2.5 (Phoenix Contact) is can be arranged from Omron XW4Z-00B.

## Option Products (Order Separately)

| Product Name       | Model     | Description                                                   |
|--------------------|-----------|---------------------------------------------------------------|
| Terminal covers    | E53-COV24 | Cover for screw terminal block<br>(3 covers provided)         |
| Waterproof packing | Y92S-P10  | Waterproof packing                                            |
| Mounting adaptors  | Y92F-51   | Adapter to fix the main unit to the panel (2 covers provided) |

\* The waterproof packing is provided with the KM-N3.

\* The mounting adapters are provided with the KM-N3.

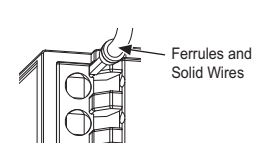

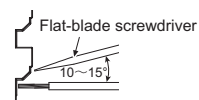

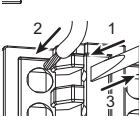

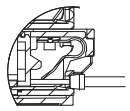

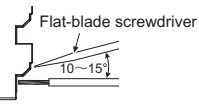

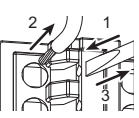

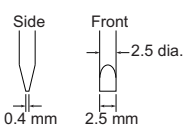

# 中文(简体)

## ■ 各部分名称及功能

| 项目                                    |                 | 内容                                                                                     |  |  |
|---------------------------------------|-----------------|----------------------------------------------------------------------------------------|--|--|
| ①MODE• <b>《</b> 键                     |                 | 长按:切换测量模式和设定模式<br>[MODE]键(测量模式):更换测量电路<br>[ <b>《</b> ]键(设定模式):更换测量电路/移动数字输入时的位数        |  |  |
| ②I/V/F/PF• <b>《</b> 键                 |                 | [I/V/F/PF] 键 (測量模式):切換显示电流、电压、频率、功率<br>[ 	 ]键(设定模式):修改项目・数值(上)                         |  |  |
| ③P/Q• <b>》</b> 键                      |                 | <ul> <li>[P/Q] 键 (测量模式): 切换显示有功功率、无功功率</li> <li>[♥] 键 (设定模式): 修改项目 • 数值 (下)</li> </ul> |  |  |
| ④E1•ESC 键                             |                 | <ul> <li>[ESC] 键 (测量模式): 取消</li> <li>[E1] 键 (设定模式): 切换显示各累计电量</li> </ul>               |  |  |
| ⑤E2•ENTER 键                           |                 | [ENTER] 键 (测量模式):选择 • 确定<br>[E1] 键 (设定模式):切换显示可复位的各累计电量                                |  |  |
| ⑥通信地址 / 菜单                            | 显示              | ADDRESS 亮灯时 (测量模式时): 显示通信地址           MENU 亮灯时 (设定模式时): 显示菜单编号                         |  |  |
| ⑦使用 CT 显示                             |                 | 显示测量中或设定中的 CT 编号 (CT1 ~ CT4)                                                           |  |  |
| ⑧价目表显示                                |                 | 显示累计有效电量保存中的价目表编号 (T1 ~ T4)                                                            |  |  |
|                                       | COMM            | RS-485 通信中闪烁                                                                           |  |  |
|                                       | OUTPUT          | 脉冲输出设定时亮灯                                                                              |  |  |
| ◎輪山 / 通信見                             | 1               | 由 0UT1 执行脉冲输出时亮灯                                                                       |  |  |
| ⑤ 桐山 / 旭旧亚<br>示                       | 2               | 由 0UT2 执行脉冲输出时亮灯                                                                       |  |  |
|                                       | 3               | 由 OUT3 执行脉冲输出时亮灯                                                                       |  |  |
|                                       | 4               | 由 OUT4 执行脉冲输出时亮灯                                                                       |  |  |
| 第1显示/           第1显示/           瞬时值显示 |                 | 显示瞬时值或设定值(第1~3层)                                                                       |  |  |
| 设定值显示                                 | 第2显示 /<br>累计值显示 | 显示累计值 (第4层)                                                                            |  |  |
|                                       | RESETTABLE      | 显示可复位的累计电量时亮灯                                                                          |  |  |
| ①测量辅助显示                               | -               | 显示累计渐进无功功率时亮灯                                                                          |  |  |
|                                       | Total Q         | 显示综合累计无功功率时亮灯                                                                          |  |  |
| 0                                     | SET             | 设定模式时亮灯                                                                                |  |  |
| 12状态显示                                | ()              | 警告发生时闪烁                                                                                |  |  |
| ③单位显示                                 |                 | 各测量值的单位为亮灯状态                                                                           |  |  |
| 14电源端子                                |                 | 输入电源电压的端子                                                                              |  |  |
|                                       | RS-485 + (1)    | RS-485 +端子                                                                             |  |  |
|                                       | RS-485 - (1)    | RS-485 一端子                                                                             |  |  |
| ⑮RS-485<br>通信端子                       | RS-485 + (2)    | RS-485 +端子 (跨接线专用)                                                                     |  |  |
| 加加加加加                                 | RS-485 - (2)    | RS-485 -端子 (跨接线专用)                                                                     |  |  |
|                                       | RS-485E         | RS-485 终端电阻端子                                                                          |  |  |
|                                       | OUT1            | 电路 A 脉冲输出端子                                                                            |  |  |
| ⑩脉冲输出端子                               | OUT2            | 电路 B 脉冲输出端子                                                                            |  |  |
|                                       | OUT3            | 电路 C 脉冲输出端子                                                                            |  |  |
|                                       | OUT4            | 电路 D 脉冲输出端子                                                                            |  |  |
|                                       | СОМ             | 脉冲输出专用公用端子                                                                             |  |  |
| ①电流输入端子                               |                 | CT1 ~ CT4 的 CT 电缆连接端子                                                                  |  |  |
| 18测量电压输入端子                            |                 | 输入测量电压的端子                                                                              |  |  |
| 19端子排列标签                              |                 | 记载了型号、电源电压、端子排列、序列号等的标签                                                                |  |  |
| 20配线标签                                |                 | 记载了电压和电流配线图的标签                                                                         |  |  |
| ②安装适配器                                |                 | 将主体固定于面板所需的适配器                                                                         |  |  |

## ■ 警告一览

| 警告的种类 |           | 内容                                    | 显示    | 处理方法                   |
|-------|-----------|---------------------------------------|-------|------------------------|
|       | 设定值异常     | 内存损坏                                  | E-MI  | きゃくきょうにももいうま           |
| 报错    | 测量值异常     | 内存损坏                                  | E-M2  | · 用联系销售门后以平公可召<br>业所   |
|       | 校正值异常     | 校正值损坏                                 | E-M3  | JL.//1 0               |
|       | 输入频率警告    | 测定频率超出额定范围                            | 8-F I | 请输入频率在额定范围内的<br>电源电压。  |
|       | VR 缺相警告   |                                       | R-1/R | 请正确配线。                 |
| 敬也    | VS 缺相警告   | 电压未达到额定值                              | R-1/5 |                        |
|       | VT 缺相警告   |                                       | 8-1'T |                        |
|       | 相序错误警告    | 单相三线、三相三线、三相四线<br>的相序错误               | 8-W2  | 请正确配线。                 |
| 言収    | 有功功率为负值警告 | 有功电能的值为负<br>(误接线可能会导致电压和电流<br>的相位不一致) | R-W3  | 请确认配线,若发现配线错误则重新正确配线。* |
|       | 0UT1 输出警告 |                                       | 8-P   | 请变更脉冲输出单位,使服           |
|       | 0UT2 输出警告 | • 脉冲输出过程中重复输出脉冲                       | R-P2  |                        |
|       | 0UT3 输出警告 | • 脉冲 0FF 期间发生脉冲输出                     | R-P3  | 冲输出过程中无脉冲输出            |
|       | 0UT4 输出警告 | ]                                     | R-P4  |                        |

\*无需警告功能时,请通过 "ON/OFF 有功功率的负值警告 (MENU 0A)" 设定为 OFF。

需解除警报时,请根据处理方法排除报警原因后,再重启或重新接通电源。

#### ■ Push-In Plus 端子台 (电源端子、RS-485 通信端子、脉冲输出端子)的连 接注意事项

连接 Push-In Plus 端子 (個电源端子、 IBRS-485 通信端子、 IB脉冲输出端子)时,请按照如下步骤进行。

#### 1 连接到 Push-In Plus 端子台

• 将带套圈的导线与实心电缆连接

方式使用平口螺丝刀。

将实心电缆或套圈直插入接线板,直至末端接触接线

如果导线过细而难以连接,请以与连接双绞线相同的

• 连接绞线 (仅限 RS-485 通信端子、脉冲输出端子)

1. 以一定角度握住平头螺丝刀并将其插入释放孔。

如果正确插入了平头螺丝刀,您将感觉到释放孔中的弹

2. 在将螺丝刀插入释放孔的同时,将导线直插入端子孔,

· 插入后,轻拉导线,确保其不会脱离且导线牢固固定在接线板上。

·为防止短路,在插入绞线或实心电缆的剥离部分或套圈的导体部分

使用以下步骤将导线从接线板拆下。相同的方法可用于拆

2. 在螺丝刀仍插入释放孔时,将导线从端子插孔中拆下。

WERA 告川

WTHA 制

Facom 制

Weidmüeller 带

型号

Wago 制

\* SZF 0-0.4×2.5 (PHOENIX CONTACT 制) 可通过欧姆龙的

E53-C0V24

Y92S-P10

Y92F-51

专用购买型号 (型号 XW4Z-00B) 进行购买。

制造商

PHOENIX CONTACT 制

1. 以一定角度握住平头螺丝刀并将其插入释放孔。

3. 螺丝刀插入释放孔时,将导线从端子插孔中拆下。

使用以下步骤将导线连接至接线板。

此角度应为10°至15°之间。

时使其隐藏在端子插入孔内。(参阅右图)。

直至末端接触接线板。 3. 从释放孔中移除平头螺丝刀。

2 从 Push-In Plus 端子台拆下

下绞线、实心电缆和套圈。

使用平头螺丝刀连接和拆下导线。

使用一下平头螺丝刀。

ESD0.  $40 \times 2.5$ 

SZF 0.4 $\times$ 2.5

AEF. 2.  $5 \times 75$ 

210-719

端子外盖

防水热圈

安装适配器

SZF 0-0.4×2.5 >  $0.4 \times 2.5 \times 75.302$ 

SDI 0.4×2.5×75

■ 选购件(另售)

\* 防水垫圈与产品同箱。 \* 安装适配器与产品同箱。

产品名称

型号

• 接线板的元件名称

板。

• 检查连接

3 推荐工具 • 推荐平头螺丝刀

# 端子(插) 孔

平头螺丝刀

AS

平头螺丝刀

- ф 2. 5mm

2. 5mm

10~15

内容

螺钉式端子台用外盖 (3个装)

将主体固定于面板上的适配器(2个装)

用于防水的垫圈

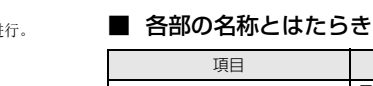

日本語

項目

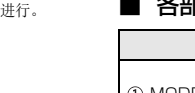

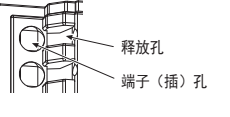

一套圈和实心电缆

| ① MODE · <b>《</b> ≠—     |                   | 長押し:計測モードと設定モードを変更<br>[MODE] キー(計測モード):計測回路の変更<br>[ <b>≪</b> ] キー(設定モード):計測回路の変更/数値入力時の桁移動 |  |  |
|--------------------------|-------------------|--------------------------------------------------------------------------------------------|--|--|
| ② I/V/F/PF · ;           | ≪+-               | [I/V/F/PF] キー(計測モード):電流、電圧、周波数、力率の表示切替え<br>[ <b>≪</b> ] キー(設定モード):項目・値の変更(上)               |  |  |
| ③ P/Q <b>≫</b> ‡—        |                   | [P/Q] キー(計測モード):有効電力、無効電力の表示切替え<br>[❤] キー(設定モード):項目・値の変更(下)                                |  |  |
| ④ E1 · ESC ‡             |                   | [ESC] キー(計測モード):キャンセル<br>[E1] キー(設定モード):各積算電力量の表示切替え                                       |  |  |
| 5 E2 · ENTER             | ?+-               | [ENTER] キー(計測モード):選択・確定<br>[E1] キー(設定モード):リセット可能な各積算電力量の表示切替え                              |  |  |
| ⑥ 通信アドレス                 | く / メニュー表         | ADDRESS 点灯時(計測モード時):通信アドレスを表示                                                              |  |  |
| 示                        |                   | MENU 点灯時 (設定モード時):メニュー番号を表示                                                                |  |  |
| ⑦ 使用 CT 表示               | 7                 | 計測中または設定中の CT 番号 (CT 1 ~ CT 4) を表示                                                         |  |  |
| ⑧ タリフ表示                  |                   | 積算有効電力量を保存中のタリフ番号(T1 ~ T4)を表示                                                              |  |  |
|                          | COMM              | RS-485 通信中に点滅                                                                              |  |  |
|                          | OUTPUT            | パルス出力設定時に点灯                                                                                |  |  |
| ⑨ 出力 / 通信                | 1                 | OUT1 からパルス出力時に点灯                                                                           |  |  |
| 表示                       | 2                 | OUT2 からパルス出力時に点灯                                                                           |  |  |
|                          | 3                 | OUT3 からパルス出力時に点灯                                                                           |  |  |
|                          | 4                 | OUT4 からパルス出力時に点灯                                                                           |  |  |
| ⑩ 計測値 /<br>設定値表示         | 第 1 表示 /<br>瞬時値表示 | 瞬時値や設定値を表示(1~3段目)                                                                          |  |  |
|                          | 第 2 表示 /<br>積算値表示 | 積算値を表示(4段目)                                                                                |  |  |
|                          | RESETTABLE        | リセット可能な積算電力量の表示時に点灯                                                                        |  |  |
| ①計測補助表示                  | _                 | 積算進み無効電力量の表示時に点灯                                                                           |  |  |
|                          | Total Q           | 総合積算無効電力量の表示時に点灯                                                                           |  |  |
| の仕能実示                    | SET               | 設定モード時に点灯                                                                                  |  |  |
| 四八思衣八                    | ()                | 警告発生時に点滅                                                                                   |  |  |
| <ol> <li>単位表示</li> </ol> |                   | 各計測値の単位が点灯                                                                                 |  |  |
| (4) 電源端子                 |                   | 電源電圧を入力する端子                                                                                |  |  |
|                          | RS-485 +<br>(1)   | RS-485 +端子                                                                                 |  |  |
| 10 DC 40E                | RS-485 -<br>(1)   | RS-485-端子                                                                                  |  |  |
| 19 NS-485<br>通信端子        | RS-485 +<br>(2)   | RS-485 +端子(渡り配線用)                                                                          |  |  |

内容

| ⑮ RS-485<br>通信端子 | (1)             | RS-485 -端子                   |  |  |
|------------------|-----------------|------------------------------|--|--|
|                  | RS-485 +<br>(2) | RS-485 +端子 (渡り配線用)           |  |  |
|                  | RS-485 -<br>(2) | RS-485 -端子 (渡り配線用)           |  |  |
|                  | RS-485E         | RS-485 終端抵抗端子                |  |  |
|                  | OUT1            | 回路 A パルス出力端子                 |  |  |
| @ 1811 - 7       | OUT2            | 回路 B パルス出力端子                 |  |  |
| していた             | OUT3            | 回路Cパルス出力端子                   |  |  |
|                  | OUT4            | 回路Dパルス出力端子                   |  |  |
|                  | COM             | パルス出力用コモン端子                  |  |  |
| 17 電流入力端子        | 2               | CT 1 ~ CT 4 の CT ケーブルを接続する端子 |  |  |
| 18 計測電圧入力端子      |                 | 計測電圧を入力する端子                  |  |  |
| 19 端子配列ラベル       |                 | 形式、電源電圧、端子配列、シリアル番号等を記載したラベル |  |  |
| @ 配線ラベル          |                 | 電圧と電流の配線図を記載したラベル            |  |  |
| ② 取付けアダプタ        |                 | 本体をパネルに固定するためのアダプタ           |  |  |
|                  |                 |                              |  |  |

## ■ 警告一覧

| 蒼    | 警告の種類          | 内容                                                  | 表示            | 対処方法                                 |
|------|----------------|-----------------------------------------------------|---------------|--------------------------------------|
|      | 設定値異常          | 内部メモリが破損                                            | E-M I         |                                      |
| エラー  | 計測値異常          | 内部メモリが破損                                            | メモリが破損        |                                      |
|      | 校正値異常          | 校正値が破損                                              | E-M3          |                                      |
|      | 入力周波数警告        | 計測周波数が定格の範囲外                                        | 8-F I         | 定格内の周波数の電源電<br>圧を入力してください            |
|      | VR 欠相警告        |                                                     | R-1'R         | 正しく配線をしてくださ<br>い                     |
| アラーム | VS 欠相警告        | 電圧値が定格に達していない                                       | R-1'S         |                                      |
|      | VT 欠相警告        |                                                     | <i>R−l′</i> T |                                      |
|      | 相順違い警告         | 単相3線、三相3線、<br>三相4線時の相順が<br>間違っている                   | 8-W5          | 正しく配線をしてくださ<br>い                     |
|      | 有効電力が負の<br>値警告 | 有効電力が負の値となっている<br>(誤結線により電圧と電流の位相<br>があっていない可能性がある) | R-W3          | 配線を確認し、誤配線が<br>あれば正しく配線をして<br>ください * |
|      | OUT1 出力警告      | <ul> <li>パルス出力中に再度パルスが</li> </ul>                   | 8-P I         | パルフ史力単位を亦再し                          |
|      | OUT2 出力警告      | 出力された<br>・ パルスの OFF 期間中にパルス                         | 8-P2          | パルス出力中にパルスが                          |
|      | OUT3 出力警告      | が出力された                                              | R-P3          | 出力されないようにして                          |
|      | OUT4 出力警告      |                                                     | Я-РЧ          | V/LCVI                               |

\* 意図して負の値(回生電力)を計測する場合は修正不要です。警告表示が出ていても正常に計測できます。 警告が不要の場合は、「有効電力が負の警告ON/OFF (MENU OA)」にて OFF に設定してください。

• アラームを解除するためには、対処方法に従い原因を取り除き、再起動もしくは電源を再投入してくだ

さい。

## ■ プッシュイン Plus 端子台(電源端子、RS-485 通信端子、パルス出 力端子)接続上の注意

プッシュイン Plus 端子 (⑭電源端子、⑮RS-485 通信端子、⑯パルス出力端子)の接続時は以下の手順に従っ てください。

1 プッシュイン Plus 端子台への接続

• 端子台の各部の名称

## • 圧着棒端子(以降フェルール端子)付き電線、

単線の接続方法 端子台に接続するときは、単線またはフェルール端子の先端 が端子台に突き当たるまでまっすぐ挿入してください。

細い単線で接続しにくい場合は、より線の接続方法同様に マイナスドライバーを使用してください。

#### • より線の接続方法

### (RS-485 通信端子、パルス出力端子のみ)

- 端子台に接続するときは、以下の手順により行ってください。 1. マイナスドライバーを斜めにし、リリースホールに押し込んで ください。
- マイナスドライバーを正しく押し込むと、リリースホール内の
- マイナスドライバーを担じて押じ込むと、リリースホール内の バネの反発を感じます。
   2. リリースホールにマイナスドライバーを押し込んだ状態で、電線の 先端が端子台に突き当たるまでまっすぐ挿入してください。
   3. マイナスドライバーをリリースホールから抜いてください。

## 接続確認

- 挿入後、軽く引っ張って電線が抜けないこと(端子台に固定されて いること)を確認してください。
- 短絡防止のため、電線被覆剥きしろ(より線/単線)またはフェ ルール端子導体部が端子(挿入)穴に隠れるまで挿入してください (右図参照)。

#### 2 プッシュイン Plus 端子台からの取り外し

- 電線を端子台から取り外すときは、以下の手順により行ってください。 取り外し方法は、より線/単線/フェルール端子とも同じです。 1.マイナスドライバーを斜めにし、リリースホールに押し込んで ください。 2. リリースホールにマイナスドライバーを押し込んだ状態で、
- 電線を端子(挿入)穴から抜いてください。
- 3. マイナスドライバをリリースホールから抜いてください。

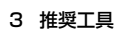

## • 推奨マイナスドライバー

電線の接続と取り外しには、マイナスドライバーを使用します。 マイナスドライバーは、下表のものを使用してください。

| 形式                             | メーカ           |
|--------------------------------|---------------|
| ESD0.40×2.5                    | ウェラ製          |
| SZF 0.4×2.5<br>SZF 0-0.4×2.5 * | フエニックス・コンタクト製 |
| 0.4×2.5×75 302                 | ビーハ製          |
| AEF.2.5×75                     | ファコム製         |
| 210-719                        | ワゴ製           |
| SDI 0.4 x 2 5 x 75             | ロイドミュラー制      |

UI U.4×2.5×75 リイトミュラー製

\* SZF 0-0.4×2.5 (フエニックス・コンタクト製) は、 オムロンの専用購入形式(形 XW4Z-00B)より手配可能 です。

## ■ オプション品(別売)

| 品名       | 形式          | 内容                    |
|----------|-------------|-----------------------|
| 端子カバー    | 形 E53-COV24 | ネジ式端子台用のカバー(3 個詰め)    |
| 防水パッキン   | 形 Y92S-P10  | 防水用パッキン               |
| 取り付けアダプタ | 形 Y92F-51   | 本体をパネルに固定するアダプタ(2個詰め) |

\* 防水パッキンは製品に同梱されています。

\* 取り付けアダプタは製品に同梱されています。

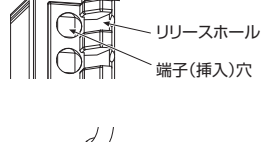

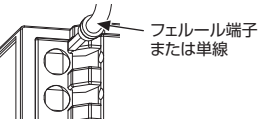

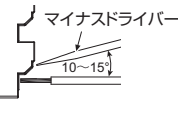

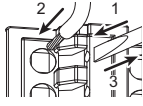

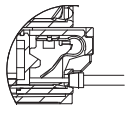

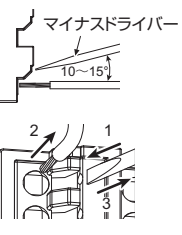

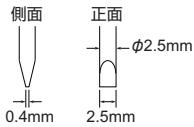